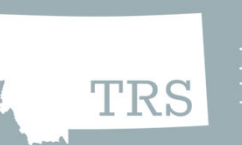

Montana Teachers' Retirement System

## TRS Reporting Reminders and Termination Pay for Retiring Members

## MASBO Webinar – February 23, 2023

**Nolan Brilz** • TRS Accounting and Fiscal Manager Johnelle Sedlock • TRS Active Benefits Supervisor

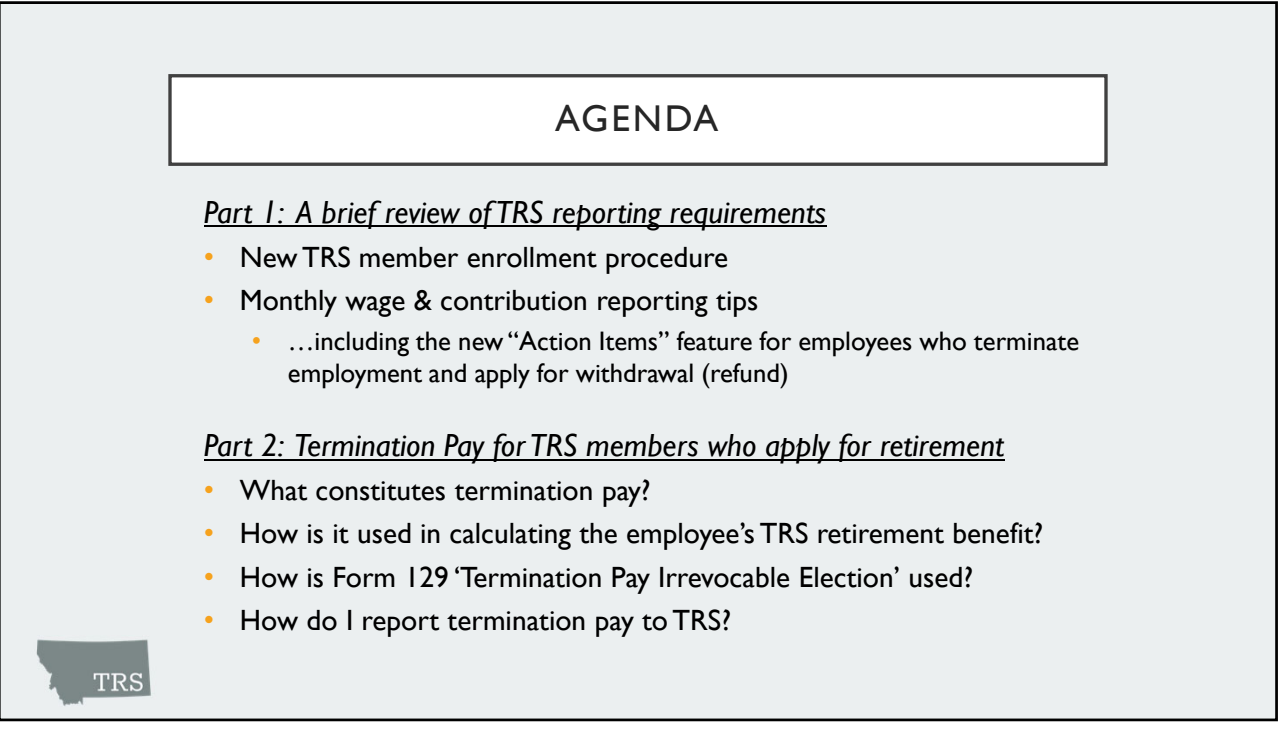

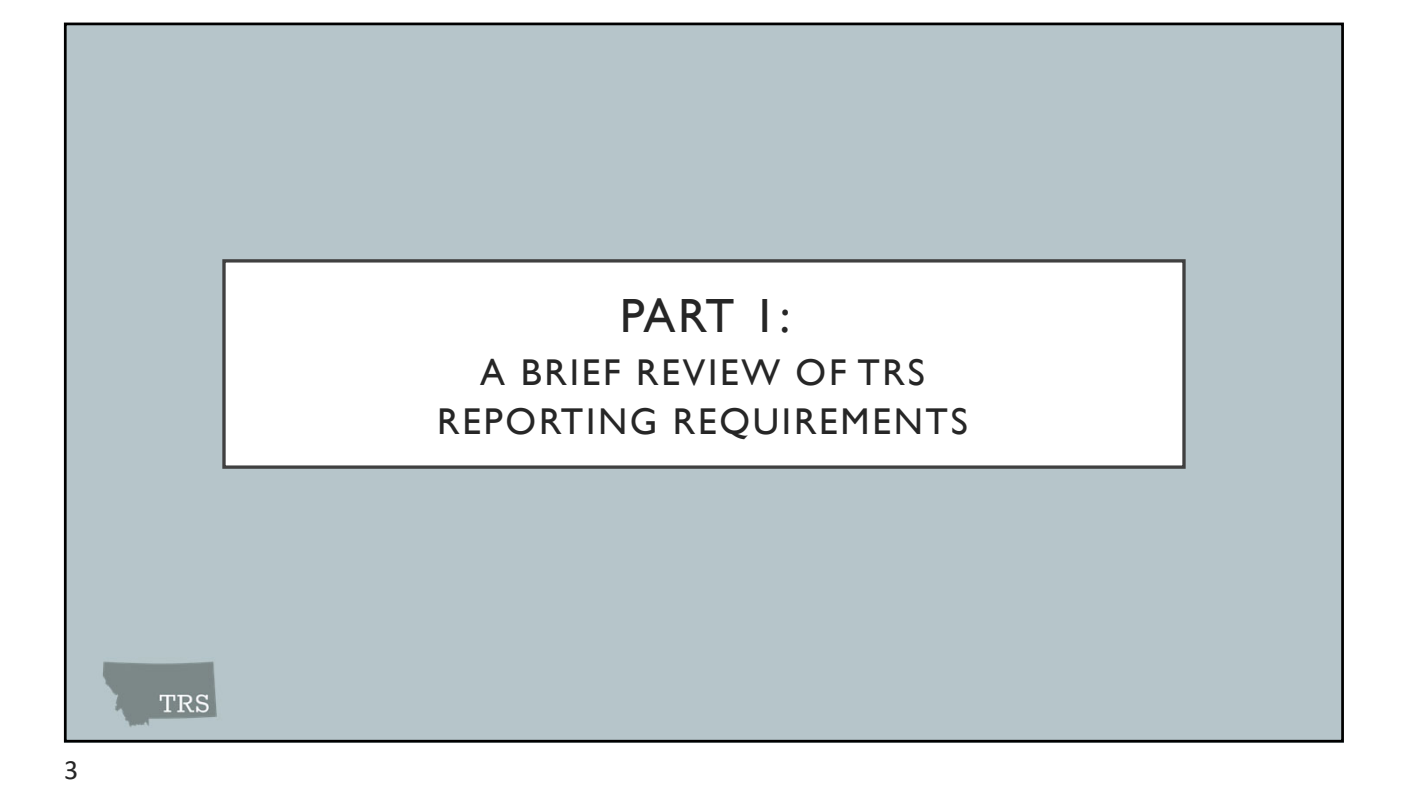

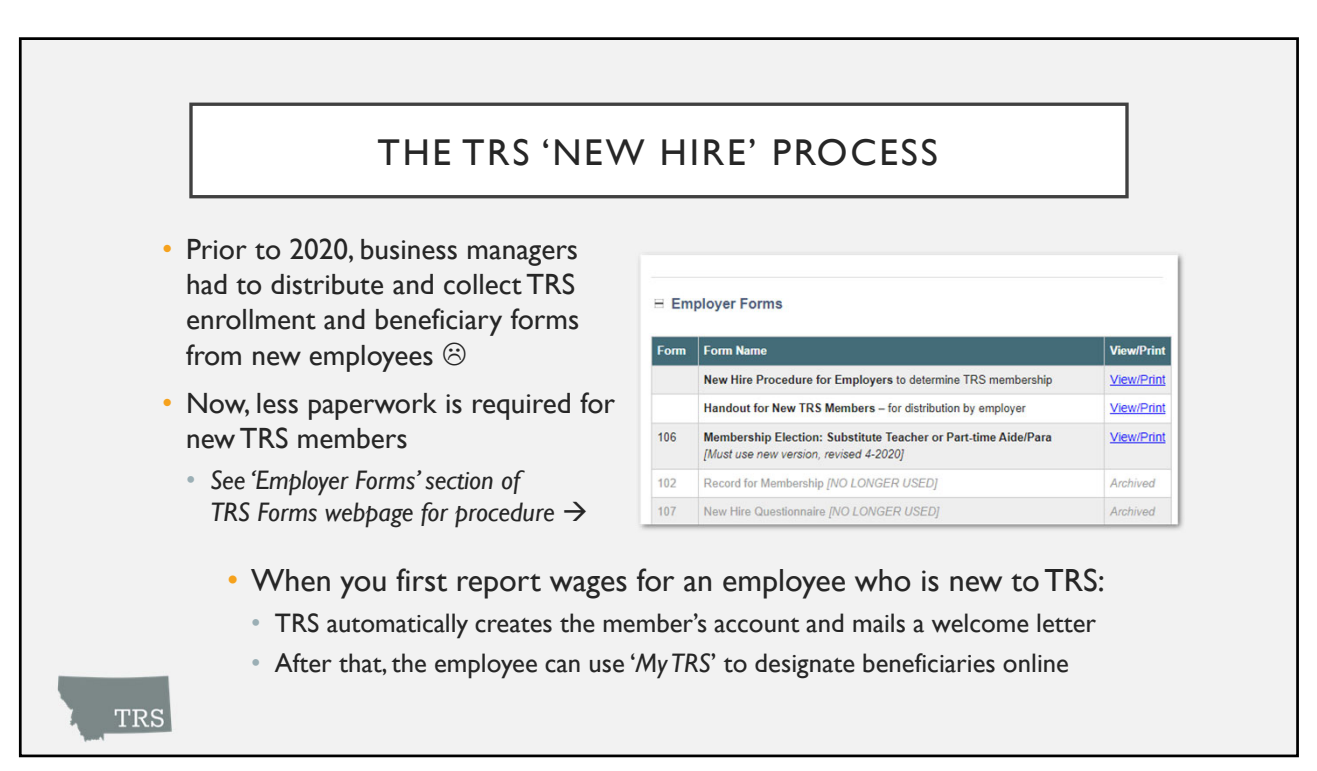

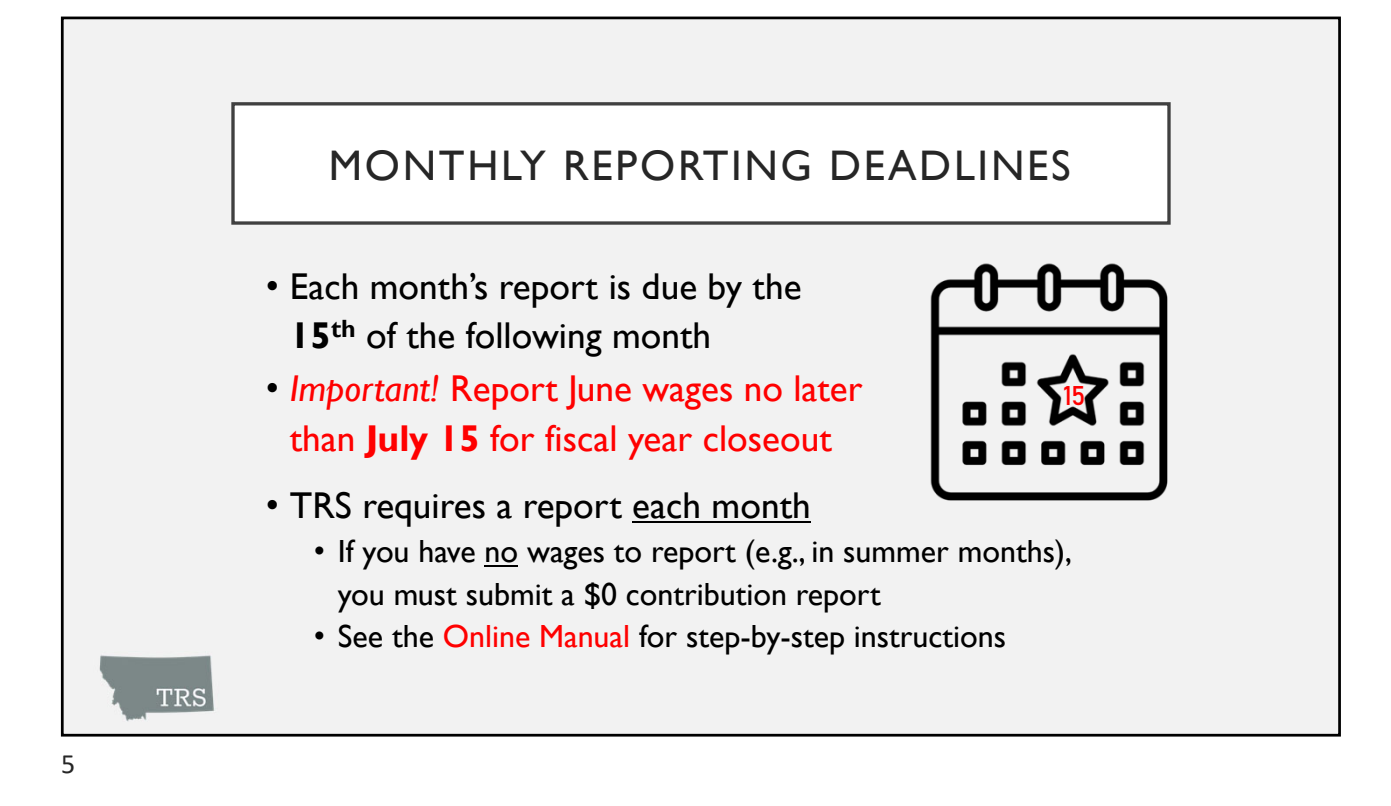

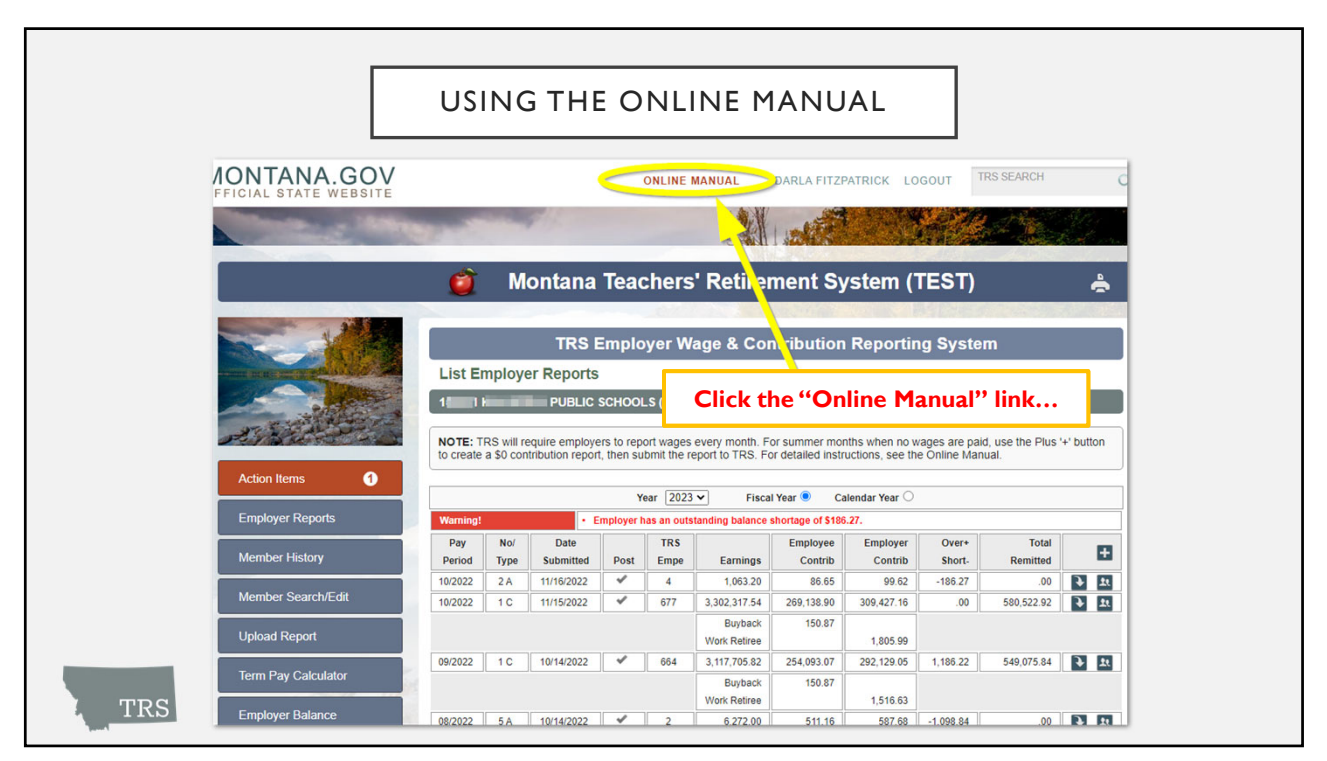

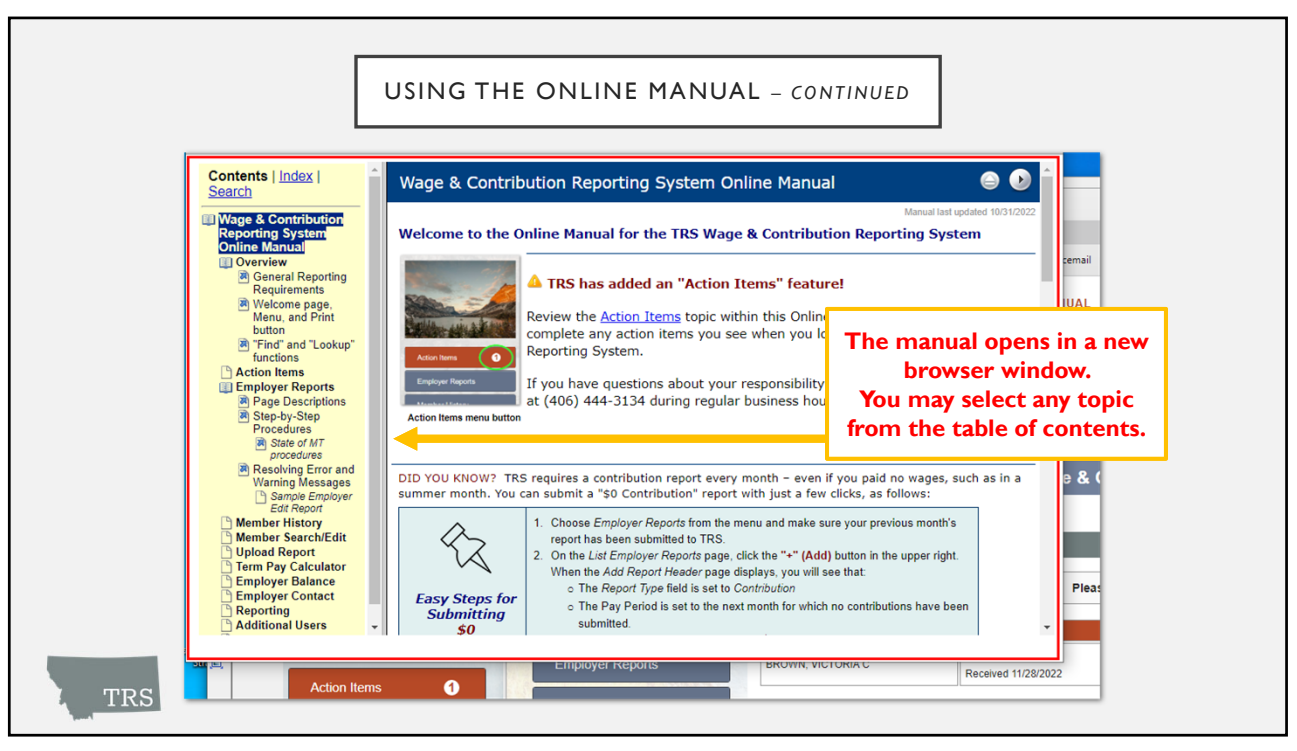

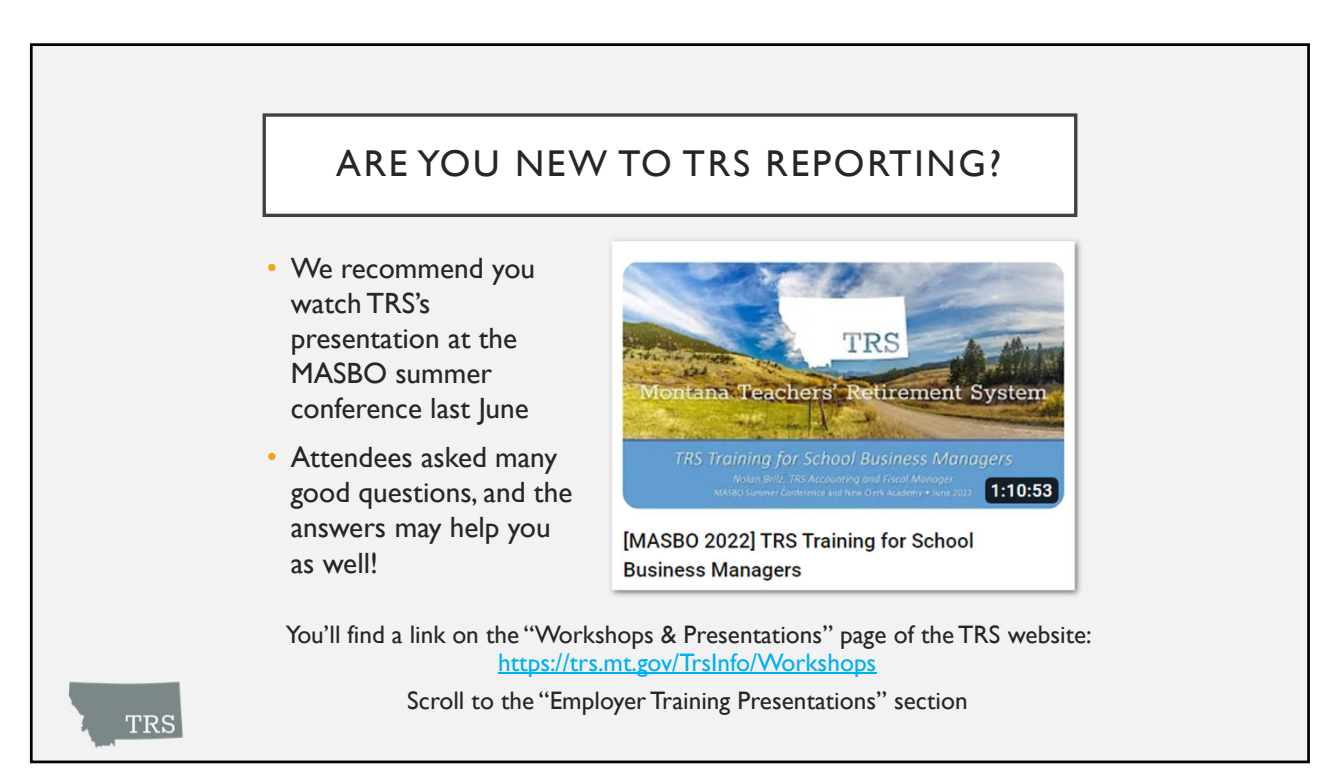

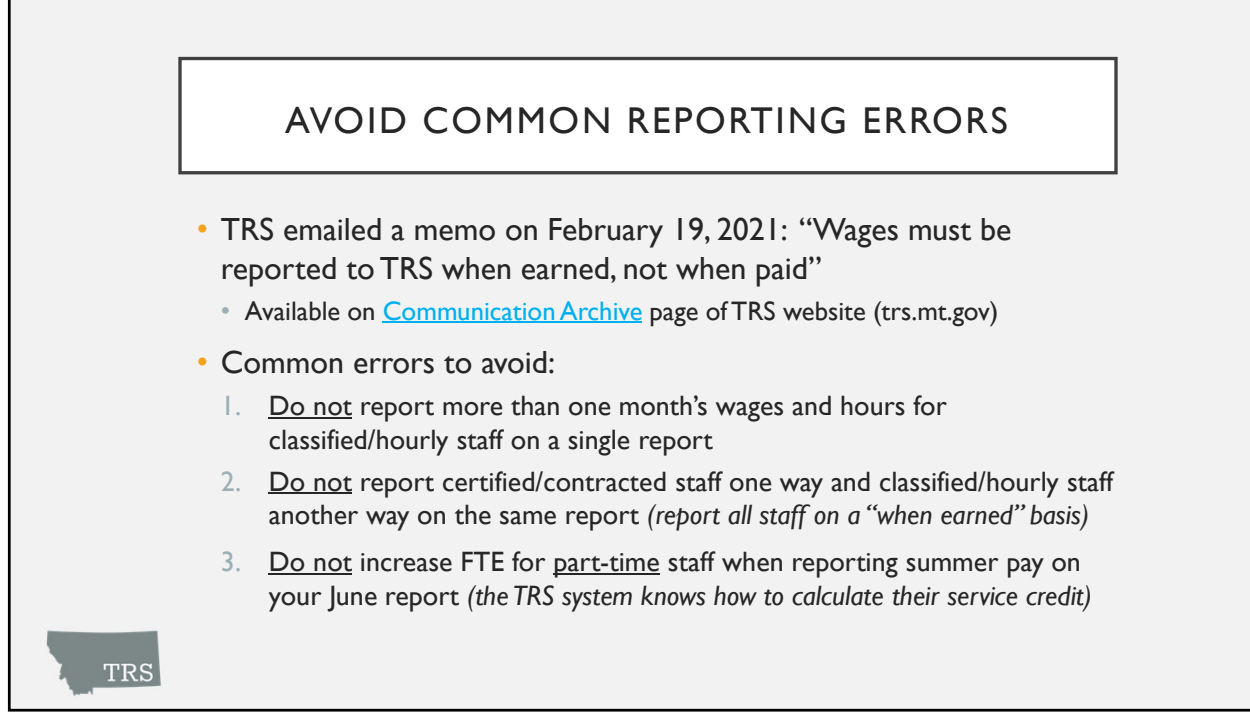

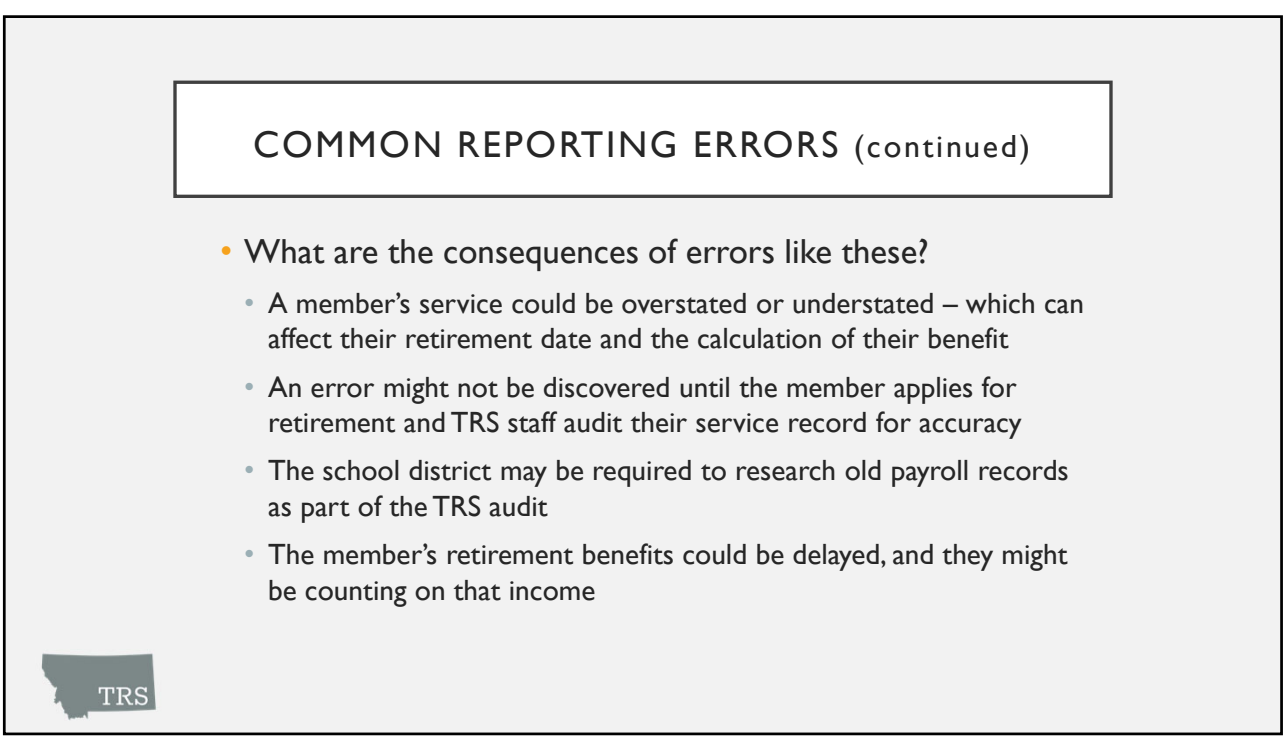

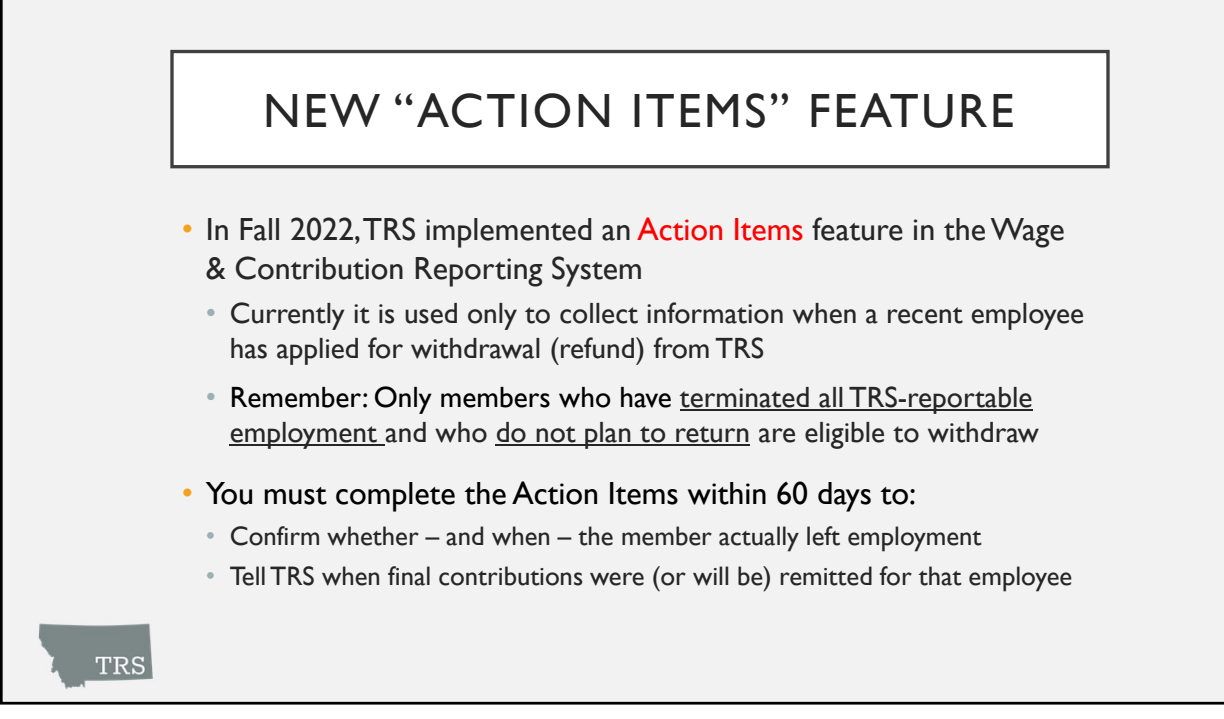

| ACT                                                        | ION ITEMS E                                                        | DASHBOAR                                                     | D – EXAMPLE I                                                                                |  |
|------------------------------------------------------------|--------------------------------------------------------------------|--------------------------------------------------------------|----------------------------------------------------------------------------------------------|--|
| <ul><li>The rec</li><li>Review</li><li>Click the</li></ul> | Action Items butto<br>summary information<br>e Edit button and for | on shows there is<br>on at right about<br>ollow instructions | one item requiring attention<br>that action item                                             |  |
|                                                            | TRS I                                                              | Employer Wage & C<br>SCHOOLS (Test)                          | ontribution Reporting System                                                                 |  |
| Action Items                                               | Member Name                                                        | Reason<br>Withdrawal Request<br>Received 11/28/2022          | IMMEDIATE ACTION NEEDED  Certify Termination of Employment Remit Contribution on Final Wages |  |
| TRS                                                        | Reminder: Step-by                                                  | v-step instructions                                          | are provided in the Online Manual                                                            |  |

| <ul> <li>In this exam</li> <li>The only thi<br/>member's fit</li> </ul> | pple, the termina<br>ing left to do is t<br>nal contributions | tion date has alrea<br>to remit the month | dy been provided<br>hly report that includes this      |
|-------------------------------------------------------------------------|---------------------------------------------------------------|-------------------------------------------|--------------------------------------------------------|
| The only thi<br>member's fire                                           | ing left to do is t<br>nal contributions                      | o remit the month                         | hly report that includes this                          |
|                                                                         |                                                               | 3                                         |                                                        |
| <ul> <li>Once remit</li> </ul>                                          | ted and posted, 1                                             | the action item wil                       | ll disappear from the dashboard                        |
|                                                                         | TRS                                                           | Employer Wage & Co                        | ontribution Reporting System                           |
|                                                                         | 5 21 PUBLIC S                                                 | SCHOOLS (Test)                            |                                                        |
| -                                                                       | TRS requires information for th                               | e members listed below. Please            | complete each action item as soon as possible.         |
| Action Items 1                                                          | Member Name                                                   | Reason                                    | What's Required?                                       |
| Employer Reports                                                        |                                                               | Withdrawal Request                        | Certified Termination Date: 11/28/2022                 |
|                                                                         |                                                               | Received 11/23/2022                       | Remit Contributions on Final Wages with 12/2022 Report |

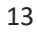

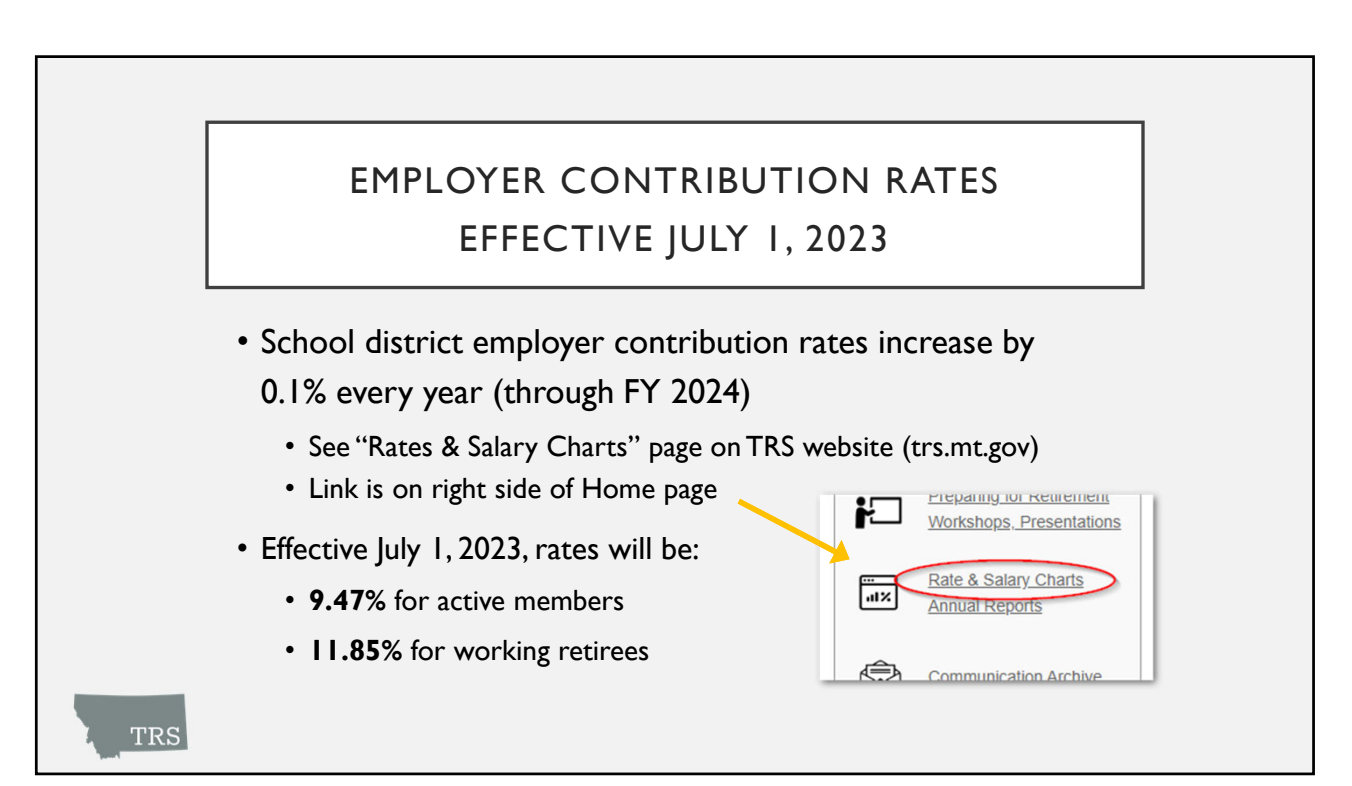

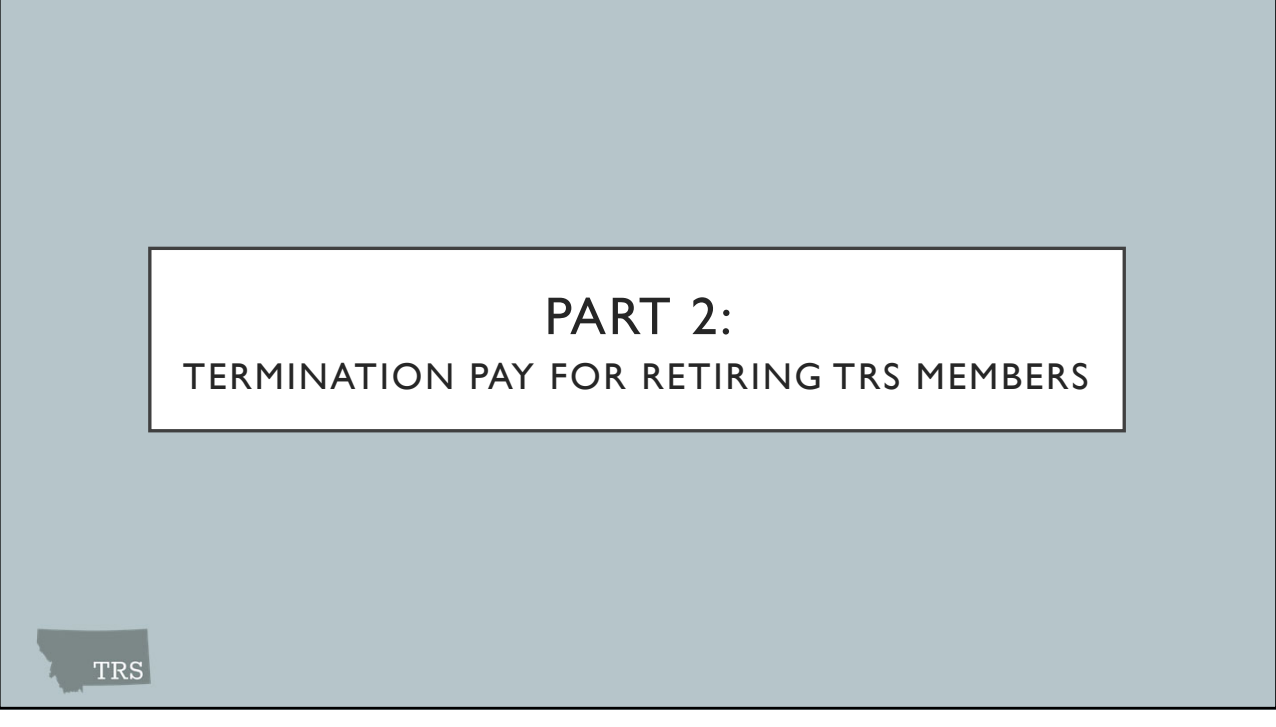

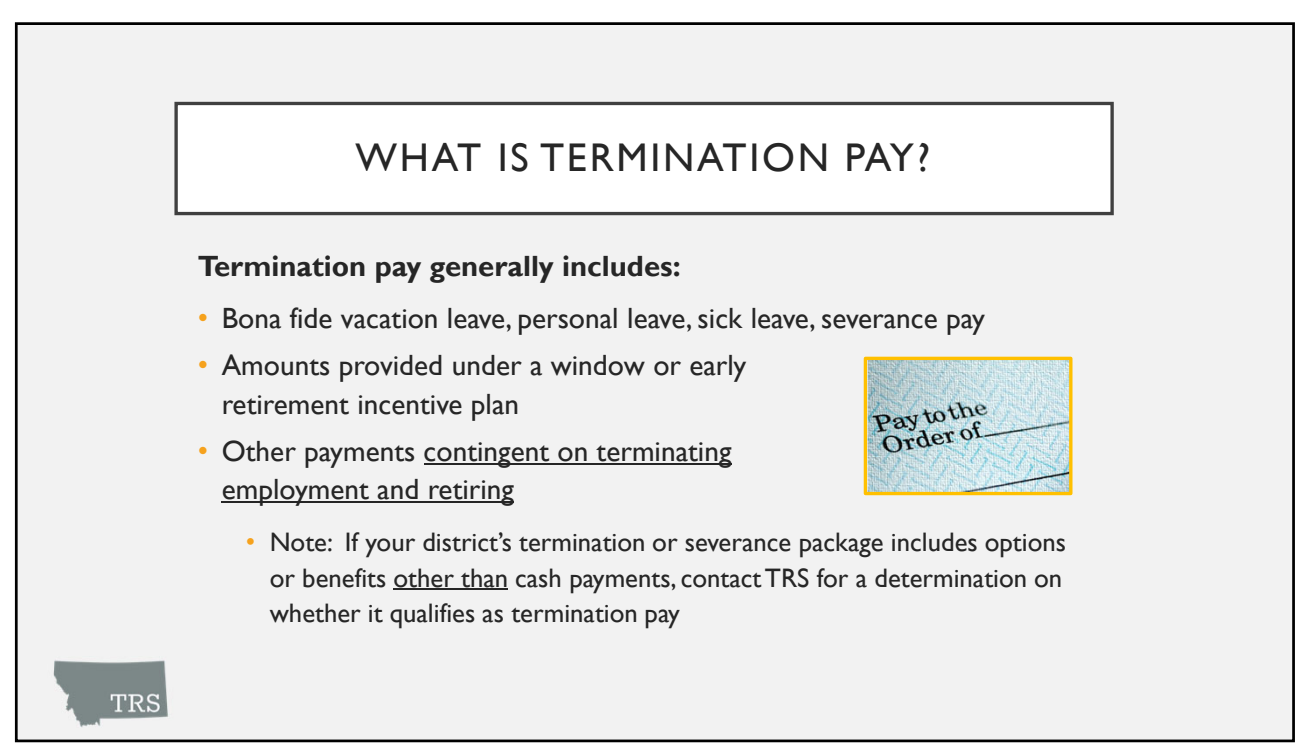

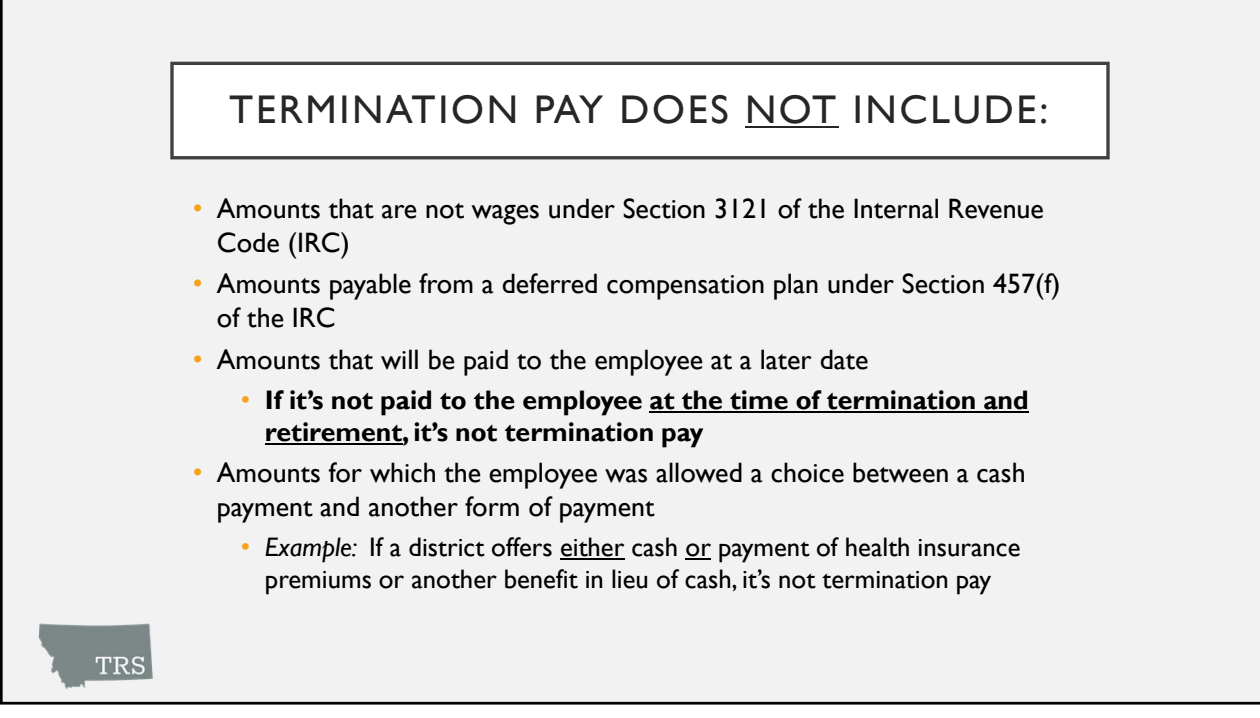

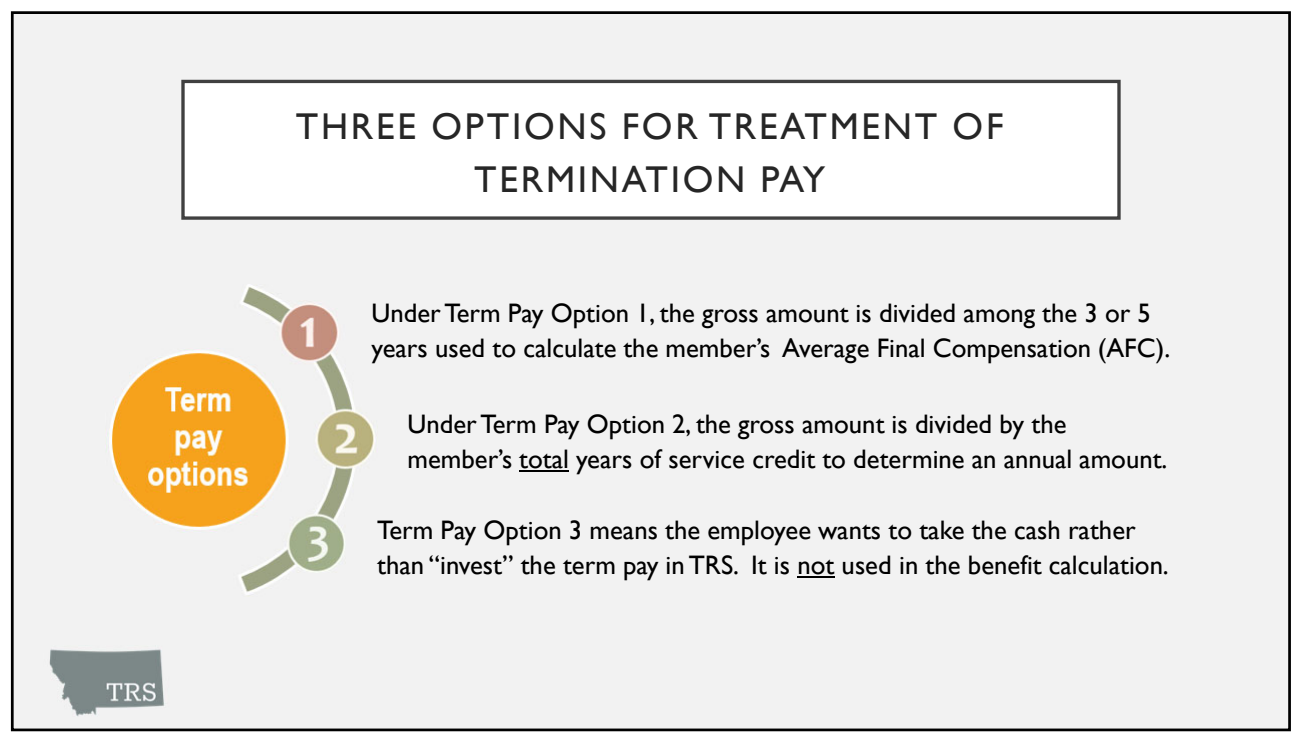

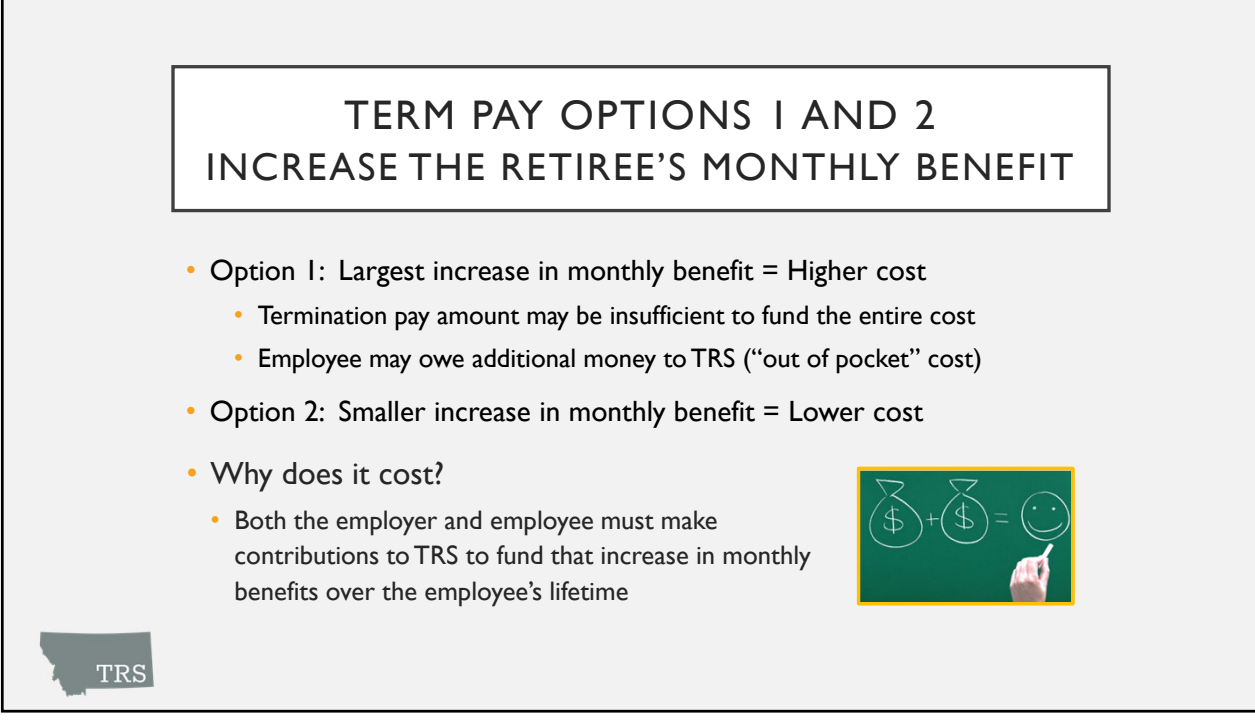

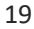

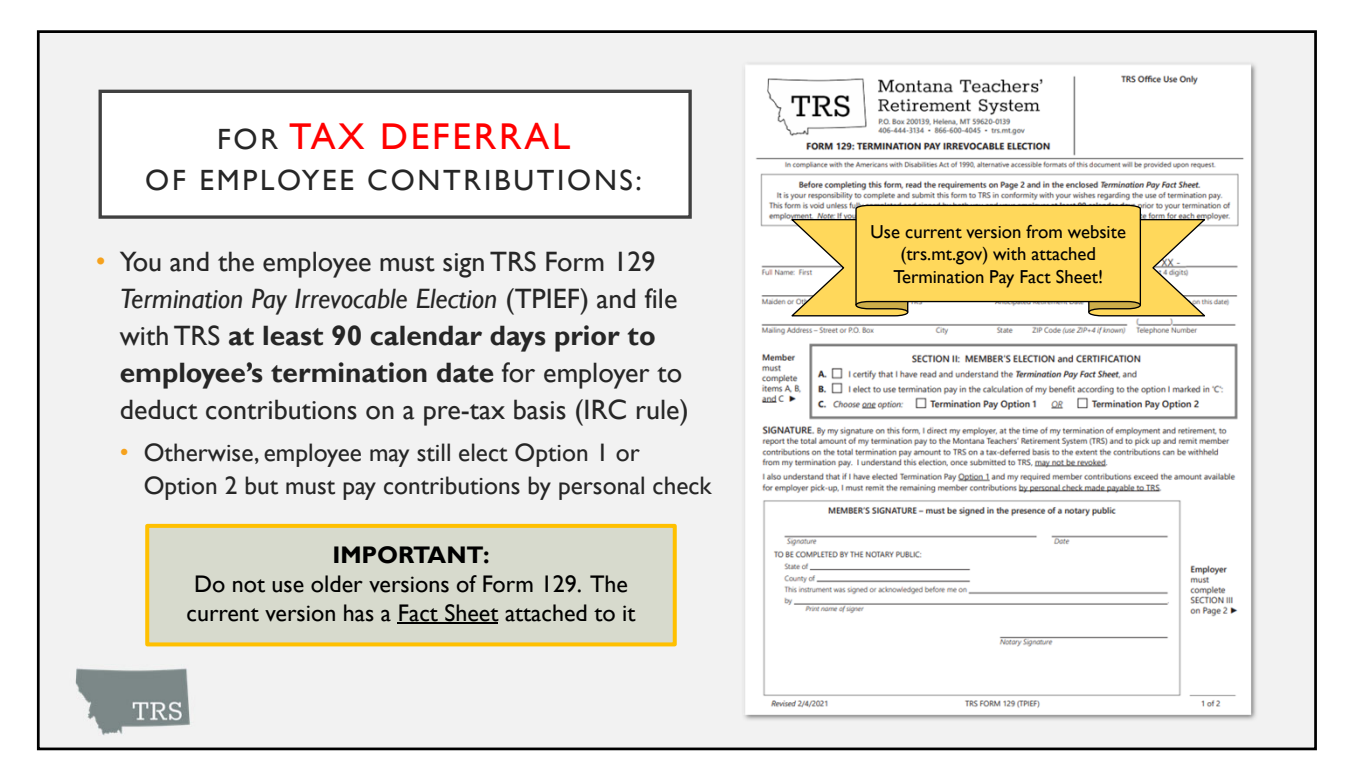

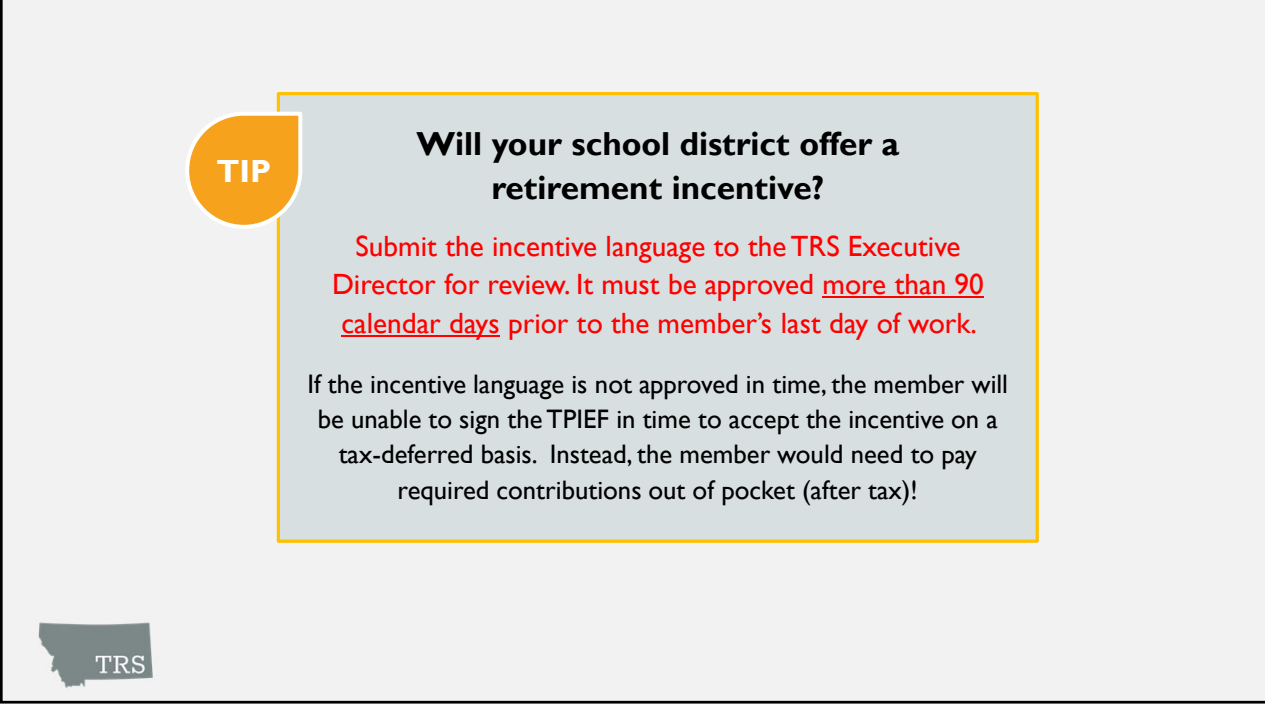

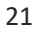

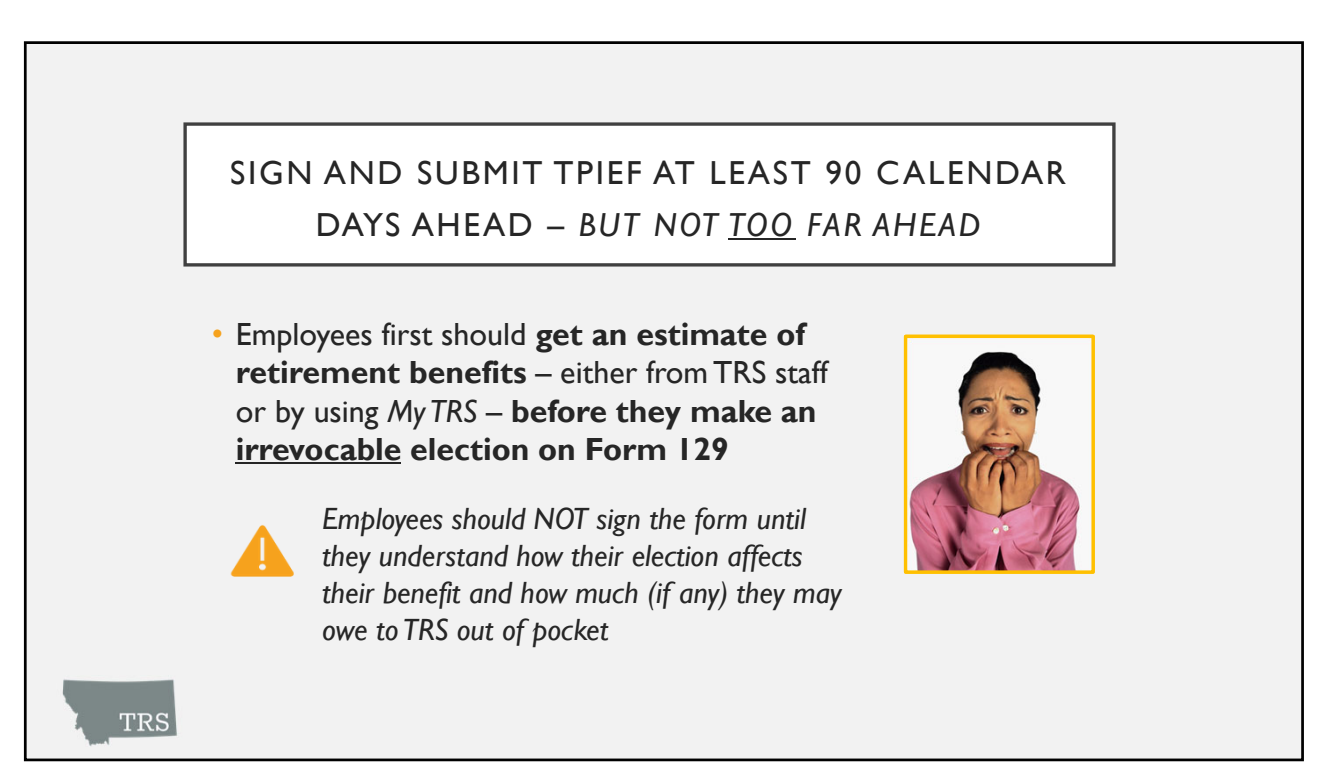

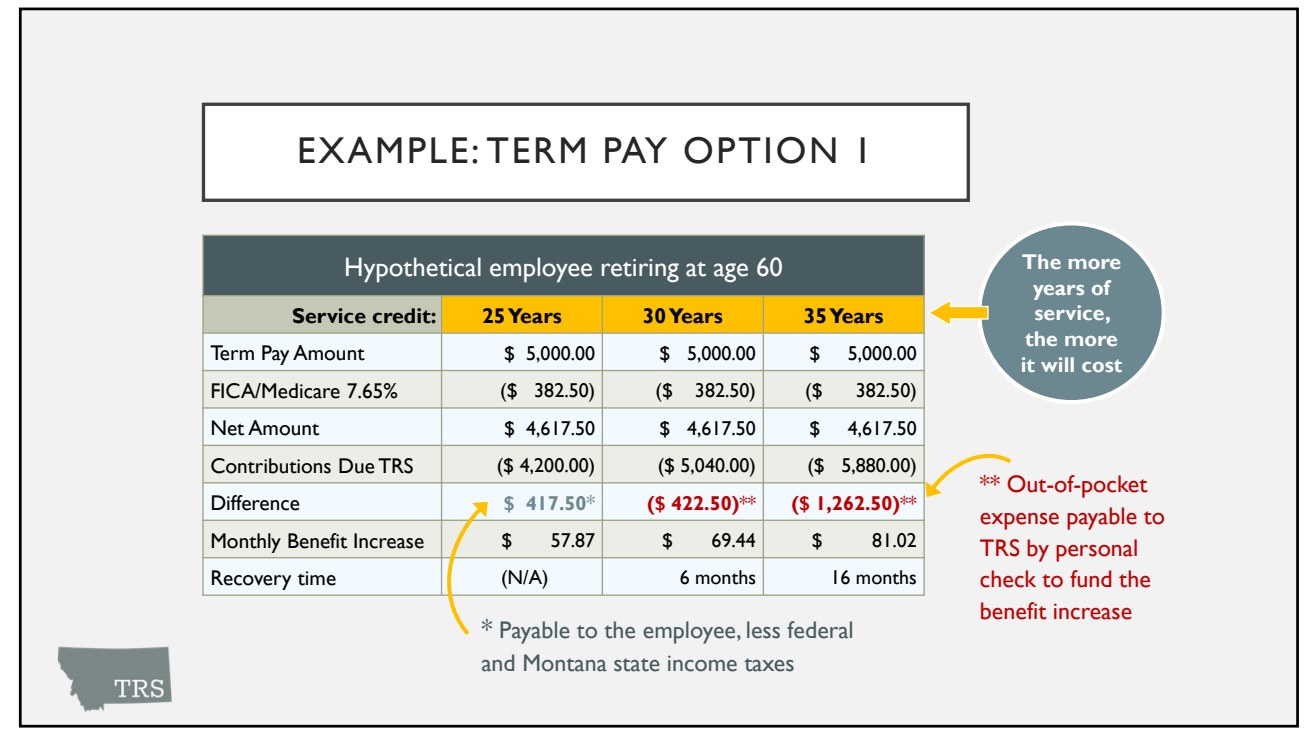

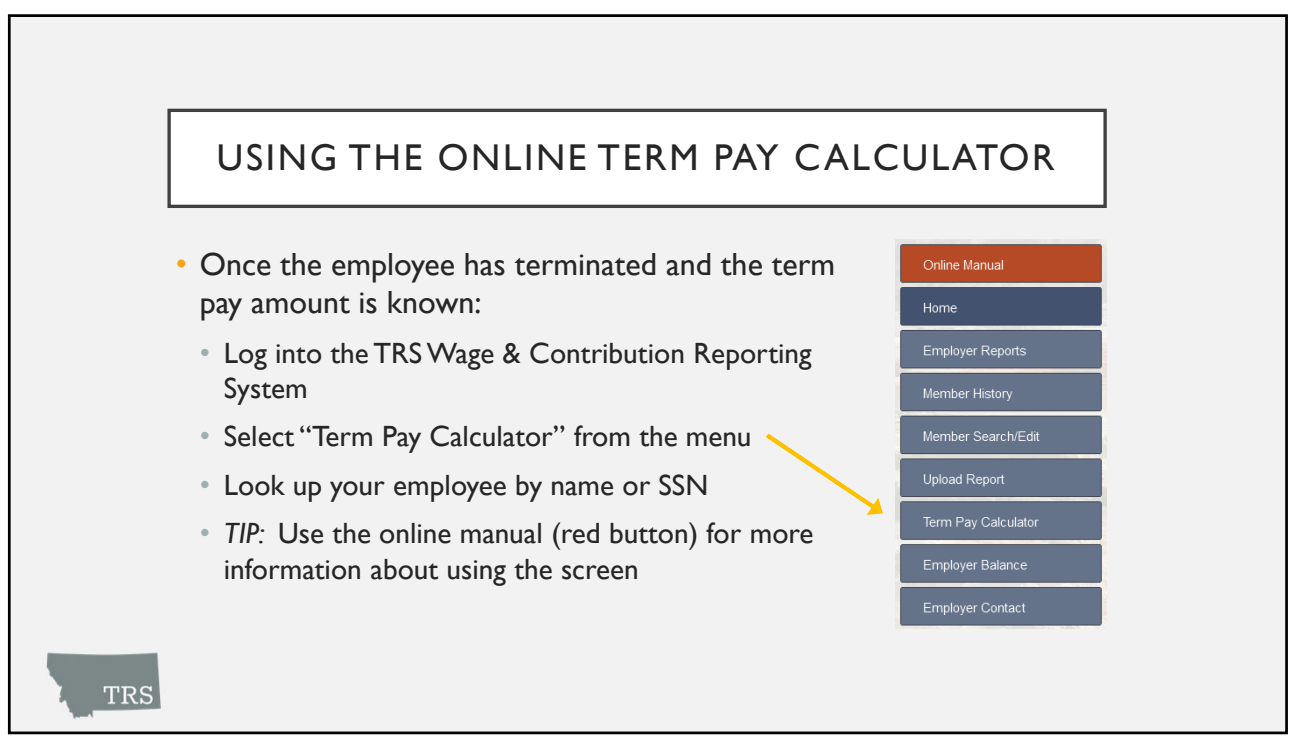

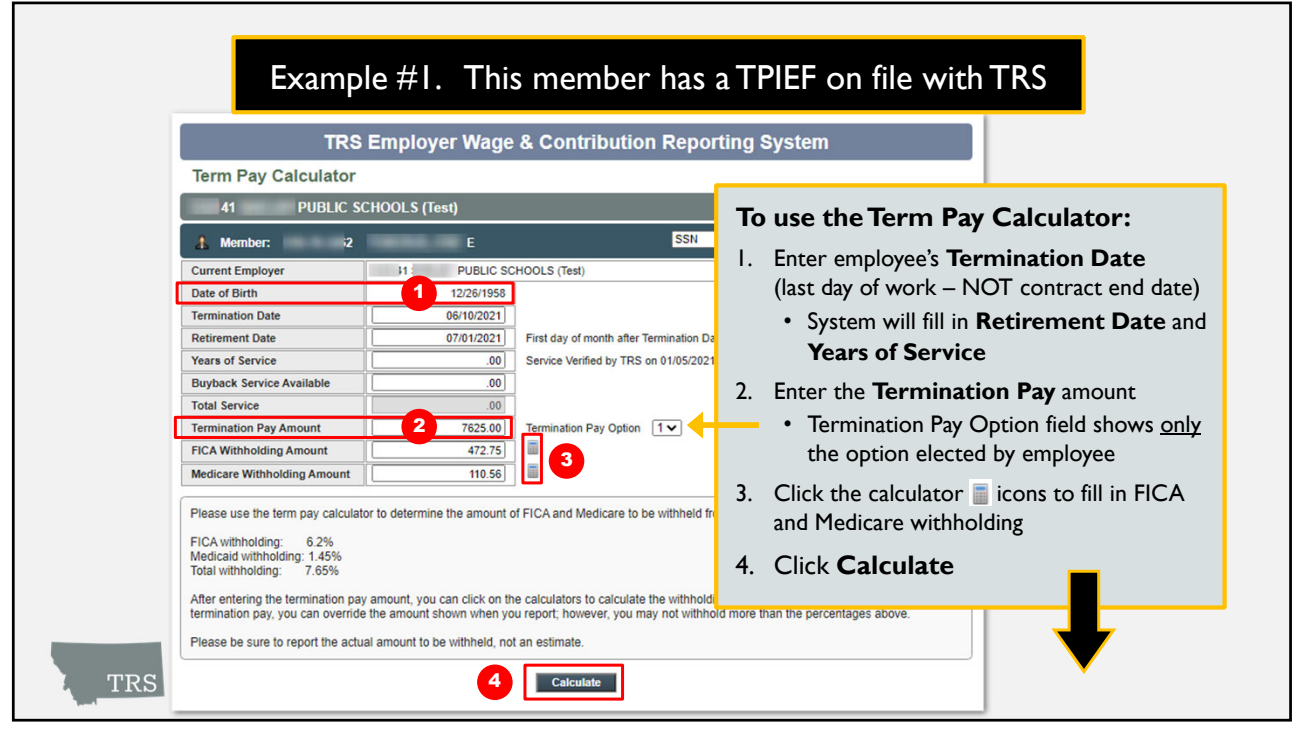

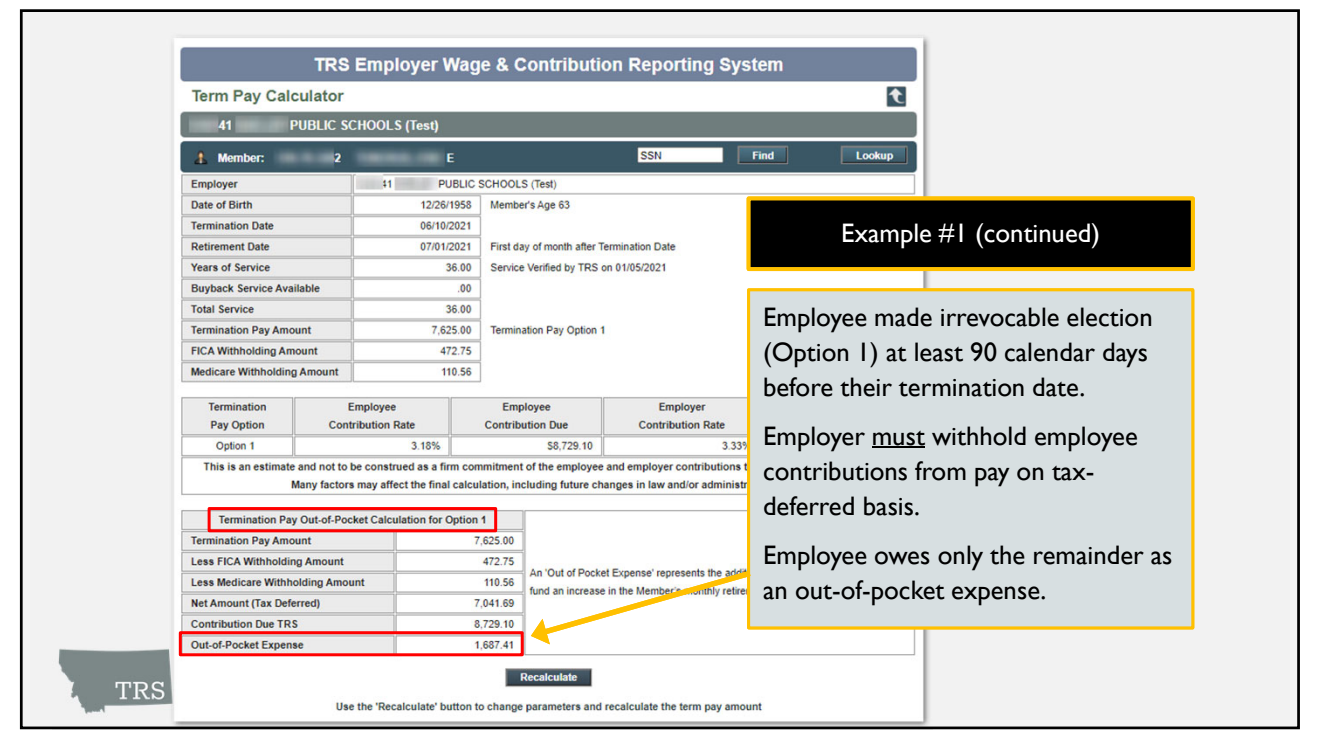

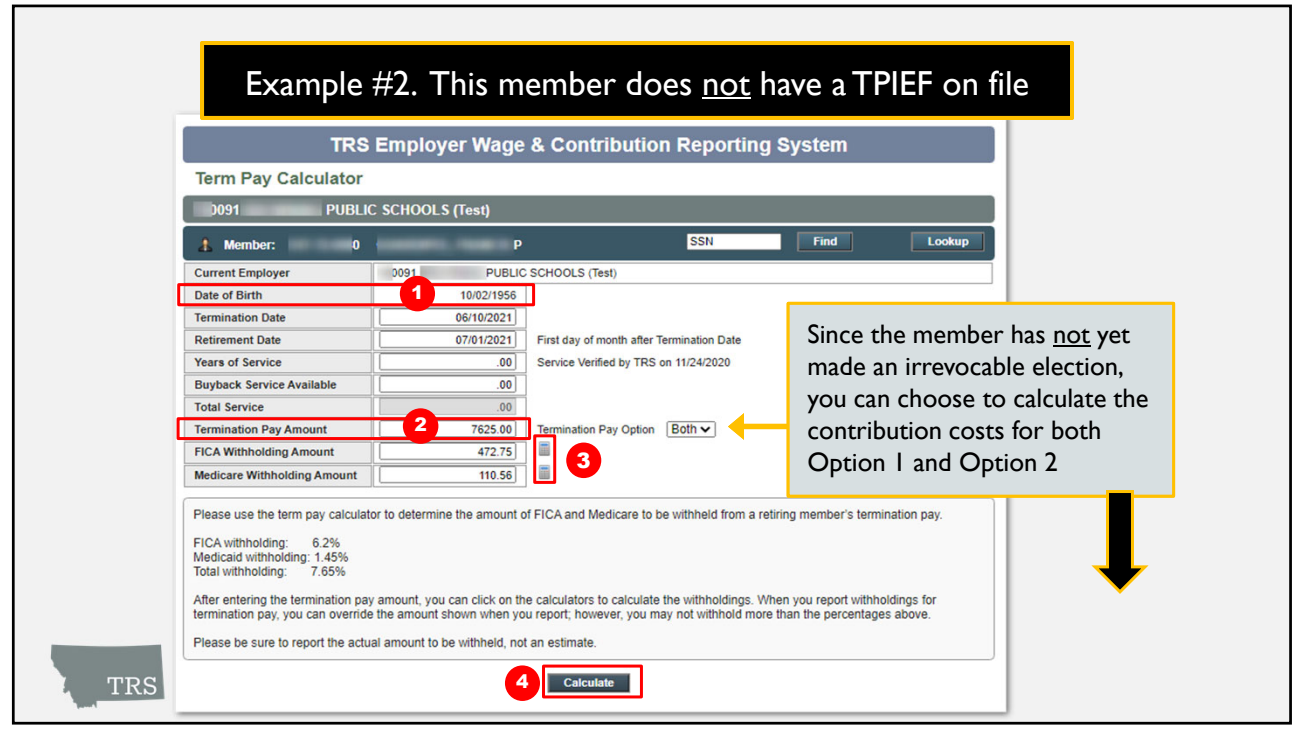

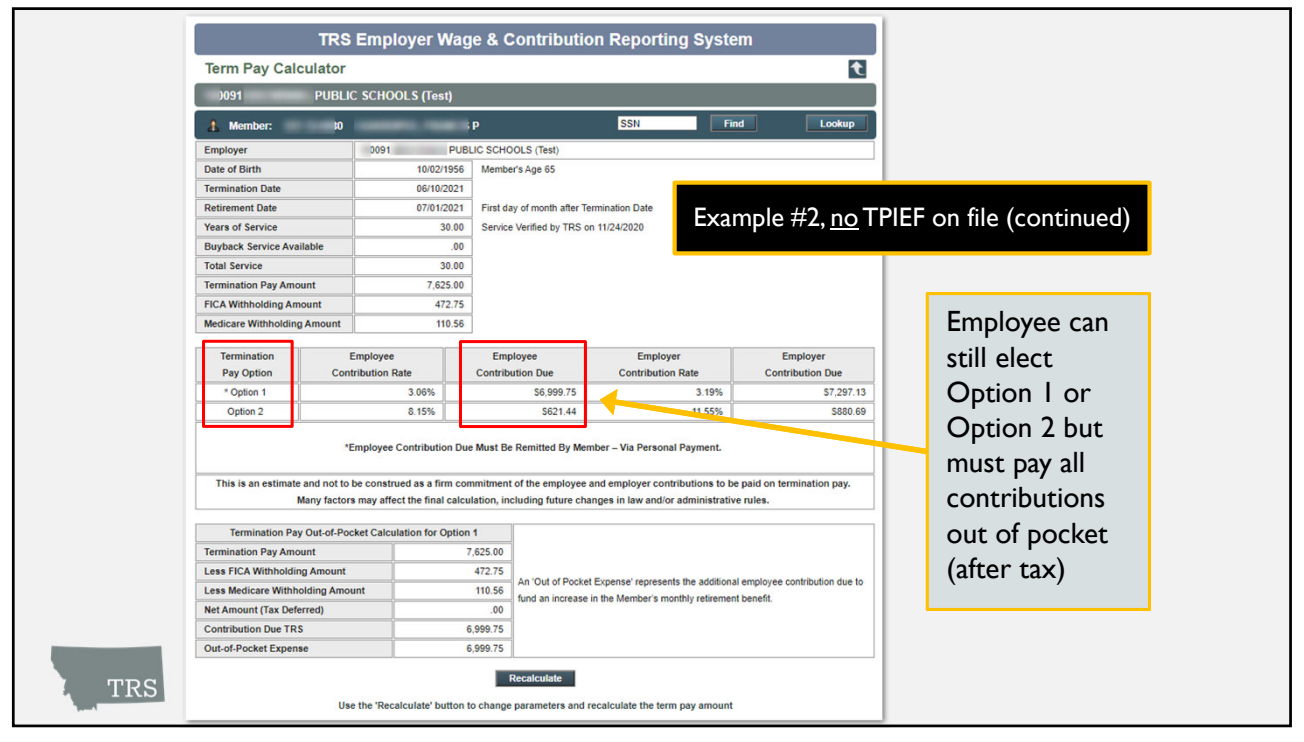

| Ierm Pay Calculator<br>)091 PUBLIC SCH<br>Member: 10<br>Employer 005 | IOOLS (Test)                 |                                                                                    |                                                               |                                     |
|----------------------------------------------------------------------|------------------------------|------------------------------------------------------------------------------------|---------------------------------------------------------------|-------------------------------------|
| 1091 PUBLIC SCH                                                      | IOOLS (Test)                 |                                                                                    |                                                               |                                     |
| Member: 10                                                           |                              |                                                                                    |                                                               |                                     |
| Employer 009                                                         |                              |                                                                                    | SSN                                                           | Find Lookup                         |
|                                                                      | PUBLIC                       | SCHOOLS (Test)                                                                     |                                                               |                                     |
| Date of Birth                                                        | 10/02/1956 N                 | lember's Age 65                                                                    |                                                               |                                     |
| Termination Date                                                     | 06/10/2021                   |                                                                                    |                                                               |                                     |
| Retirement Date                                                      | 07/01/2021 F                 | First day of month after Termination Date<br>Service Verified by TRS on 11/24/2020 |                                                               |                                     |
| Years of Service                                                     | 30.00 S                      |                                                                                    |                                                               | Use the 📃                           |
| Buyback Service Available                                            | .00                          |                                                                                    |                                                               |                                     |
| Total Service                                                        | 30.00                        |                                                                                    |                                                               | Term Pay Calculator                 |
| Termination Pay Amount                                               | 7,625.00                     |                                                                                    |                                                               | Cinina Calculator                   |
| FICA Withholding Amount                                              | 472.75                       |                                                                                    |                                                               | a na sti na a l                     |
| medicale withholding Amount                                          | 110.50                       |                                                                                    |                                                               | <u>anyume</u> :                     |
| Termination Employ                                                   | ee                           | Employee                                                                           | Employer                                                      | · ·                                 |
| Pay Option Contributio                                               | n Rate Co                    | ntribution Due                                                                     | Contribution Rate                                             | F                                   |
| * Option 1                                                           | 3.06%                        | \$6,999.75                                                                         | 3.1                                                           | Example:                            |
| Option 2                                                             | 8.15%                        | \$621.44                                                                           | 11.5                                                          | A smaller ash a al district son use |
| *Employ                                                              | ee Contribution Due Mu       | st Be Remitted By Me                                                               | mber – Via Personal Payme                                     | A smaller school district can use   |
|                                                                      |                              |                                                                                    |                                                               | it as a budgeting tool if they      |
| This is an estimate and not to be con                                | strued as a firm commi       | tment of the employee                                                              | and employer contribution                                     | it as a budgeting tool if they      |
| Many factors may a                                                   | affect the final calculation | on, including future ch                                                            | anges in law and/or admini                                    | know a teacher is planning to       |
| Termination Pay Out-of-Pocket Ca                                     | Iculation for Option 1       |                                                                                    |                                                               |                                     |
| Termination Pay Amount                                               | 7,62                         | 5.00                                                                               |                                                               | retire next year.                   |
| Less FICA Withholding Amount                                         | 47.                          | 2.75                                                                               |                                                               | ,                                   |
| Less Medicare Withholding Amount                                     | 11                           | 0.56 fund an increase                                                              | et expense represents the ac<br>a in the Member's monthly ref | direment benefit                    |
| Net Amount (Tax Deferred)                                            |                              | .00                                                                                |                                                               |                                     |
|                                                                      | 6.99                         | 9.75                                                                               |                                                               |                                     |
| Contribution Due TRS                                                 |                              |                                                                                    |                                                               |                                     |

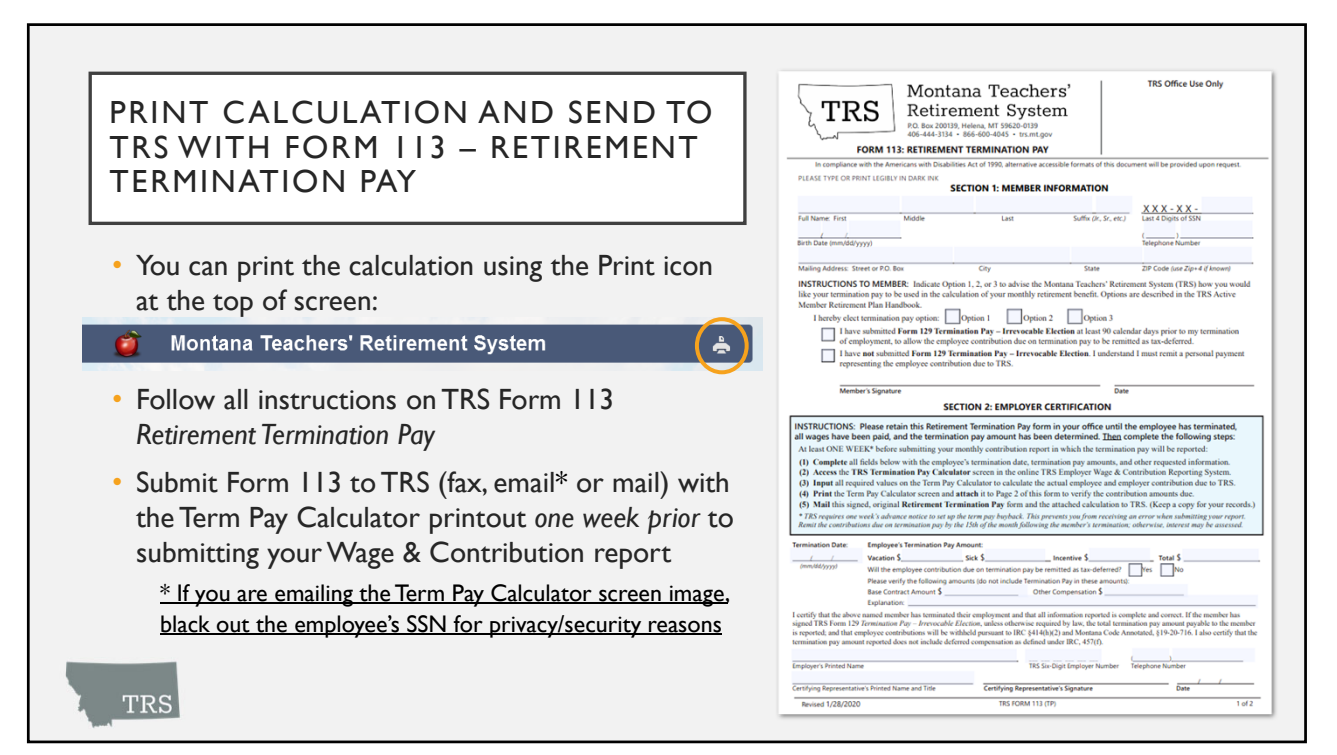

## TERM PAY FLOWCHART

TRS created a Termination Pay flowchart to help business managers with the required forms and contributions

We thank Jane Knudsen of Malta Public Schools for the idea!

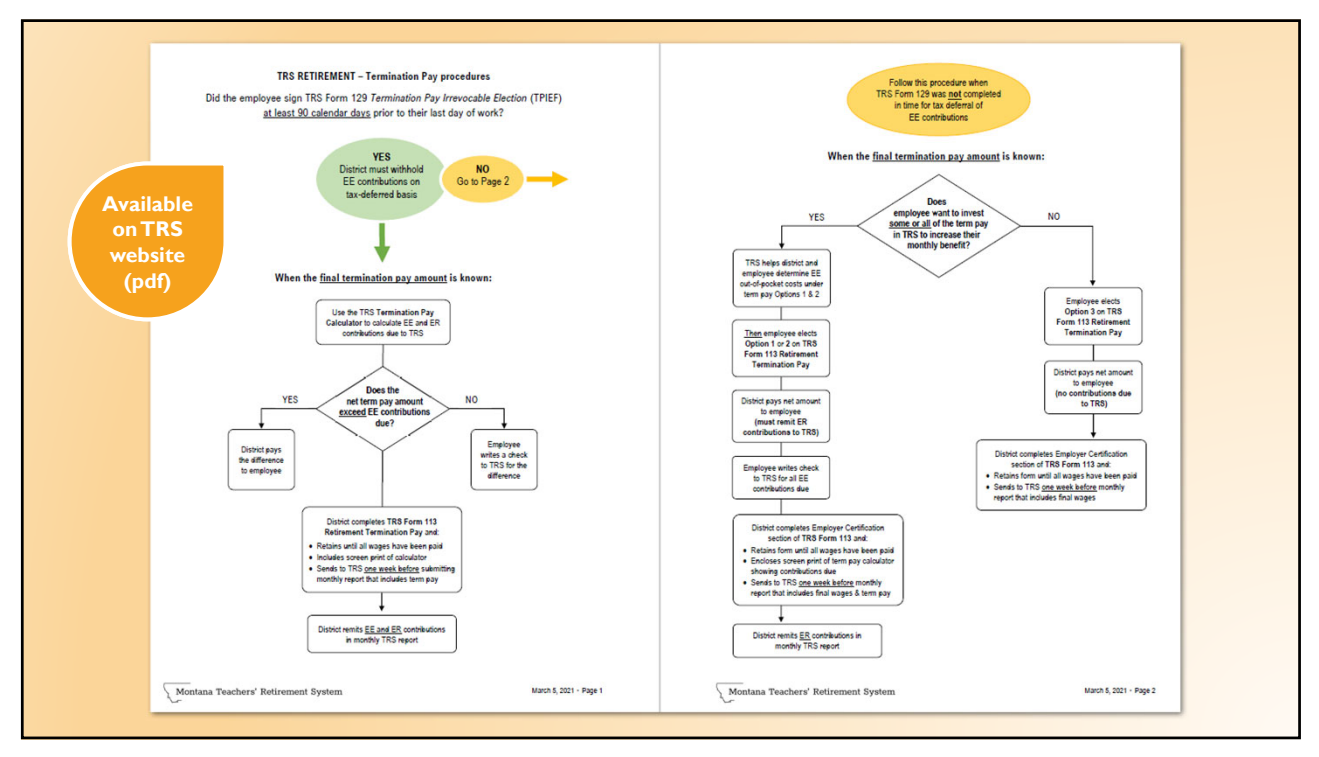

|                                                                | QUESTIONS?       |                                  |                       |  |  |
|----------------------------------------------------------------|------------------|----------------------------------|-----------------------|--|--|
|                                                                |                  |                                  |                       |  |  |
| Questions about<br>Term Pay forms:                             | Cathy Leonard    | (406) 444-3132                   | Cathy.Leonard@mt.gov  |  |  |
| TRS Benefit Officers:                                          | Johnelle Sedlock | (406) 444-4113                   | jsedlock@mt.gov       |  |  |
|                                                                | Sherry Smith     | (406) 444-3091<br>(406) 444-3324 | Sherry.Smith@mt.gov   |  |  |
| TRS Accounting Team:<br>(Questions about<br>monthly reporting) | Nolan Brilz      | (406) 444-3679                   | NBrilz@mt.gov         |  |  |
|                                                                | Christian Ward   | (406) 444-3323                   | Christian.Ward@mt.gov |  |  |
|                                                                | Ali Holland      | (406) 444-2540                   | Alison.Holland@mt.gov |  |  |

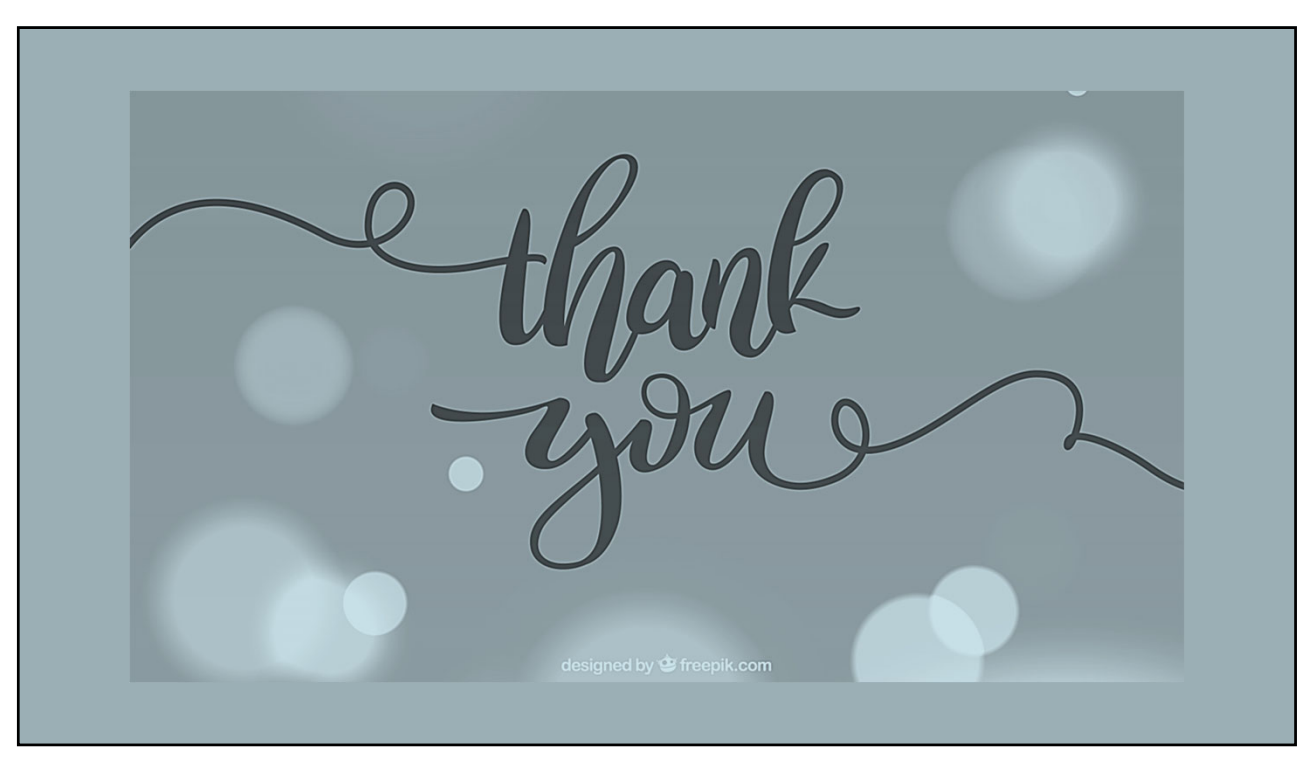